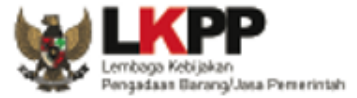

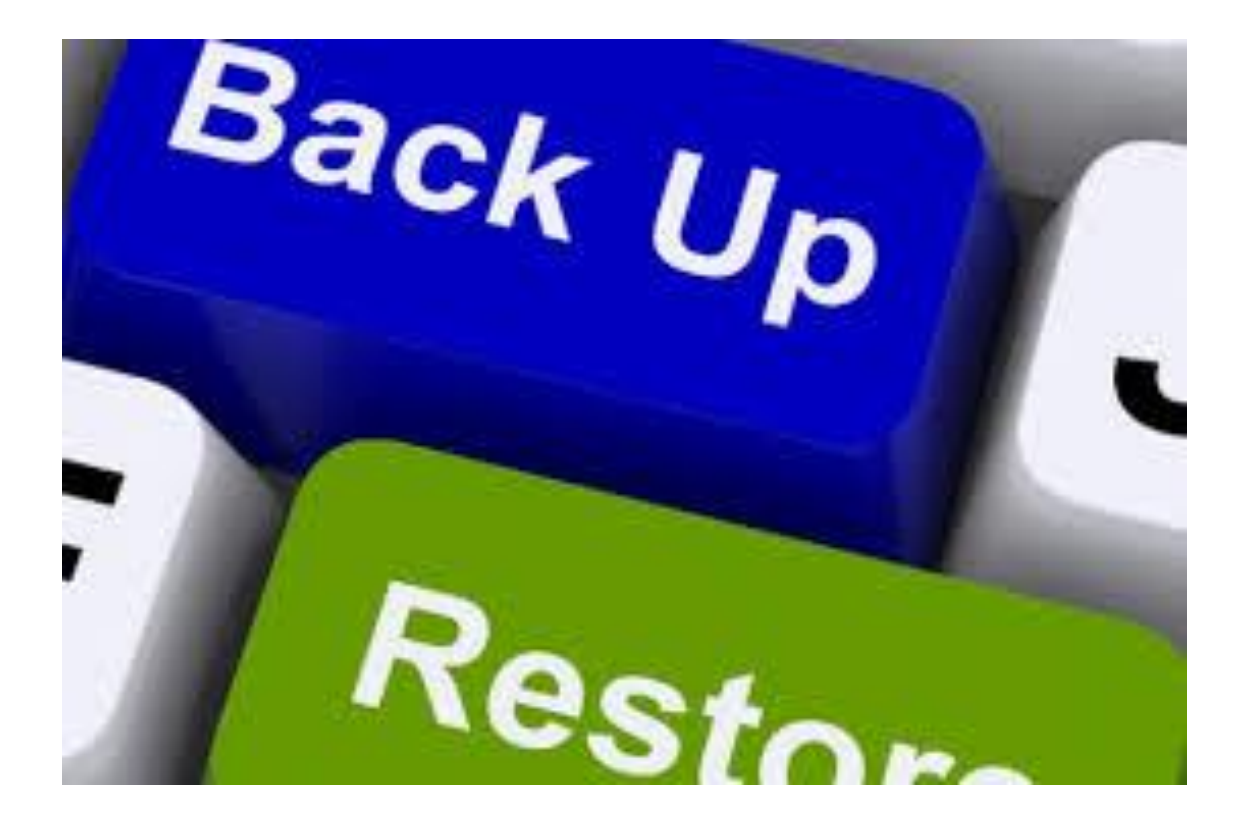

#### Direktorat Pengembangan Sistem Pengadaan Secara Elektronik LKPP

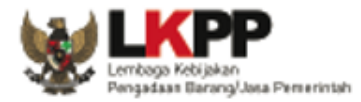

### What's a Backup?

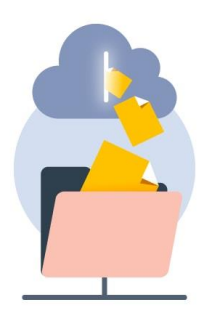

#### Data Backup

[da·ta·back·up] **noun** 

A copy or archive of your important information on a device.

#### The act of **backing up your data** is when you:

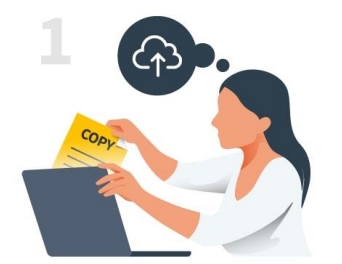

Create a copy of your important information.

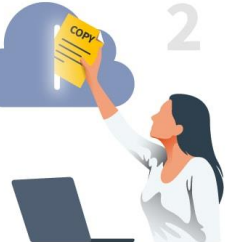

Store it in a secure, separate location.

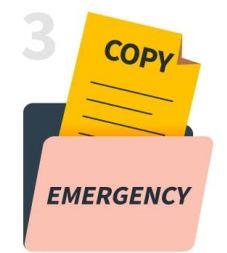

Recognize the backup as a restoration method for your device.

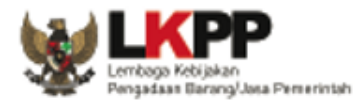

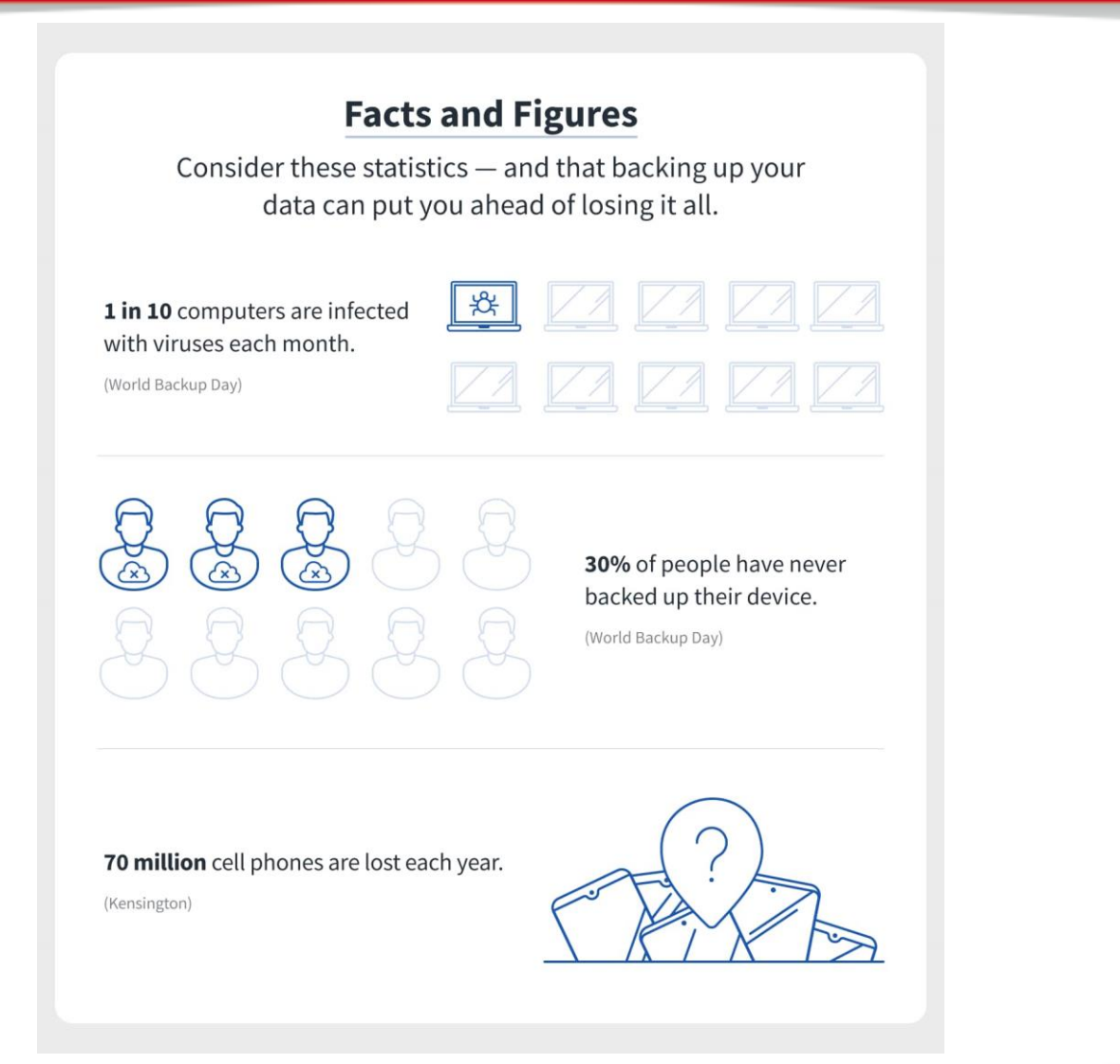

https://us.norton.com/internetsecurity-how-to-the-importance-of-data-back-up.html

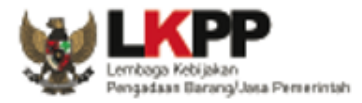

#### **Solutions That Have Your Back**

Common backup solutions and their general storage capacity.

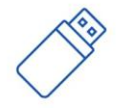

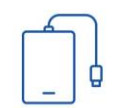

128MB - 256 GB

Removable media

External hard drives

128GB - 10TB 2 GB - 00

Cloud

storage

2 GB - 00 Backup services

#### **Your Own Devices and Storage Solutions**

Backup solutions aren't one-size-fits-all. Consider the space on your devices and their suitable storage options.

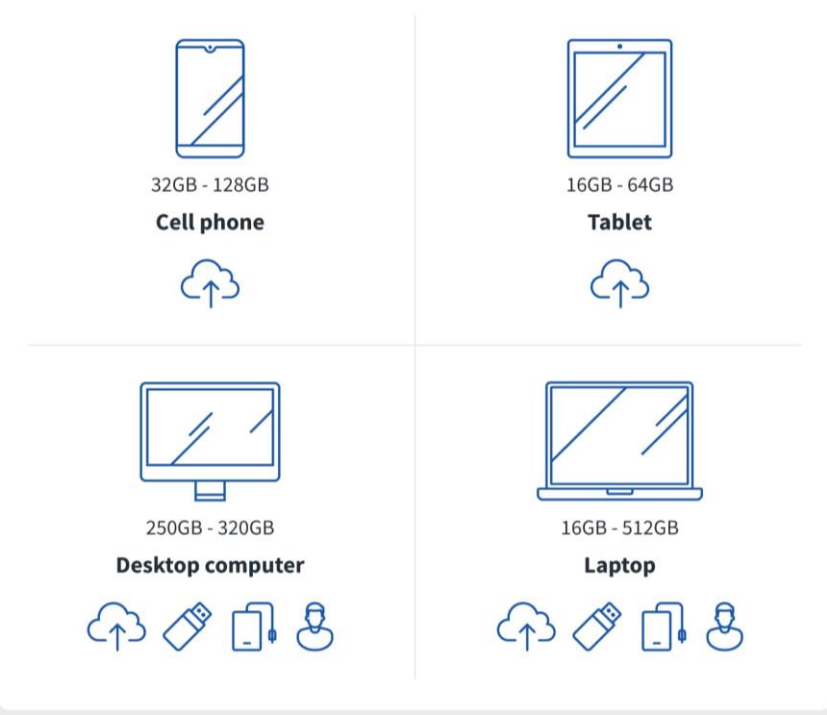

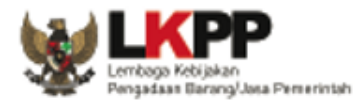

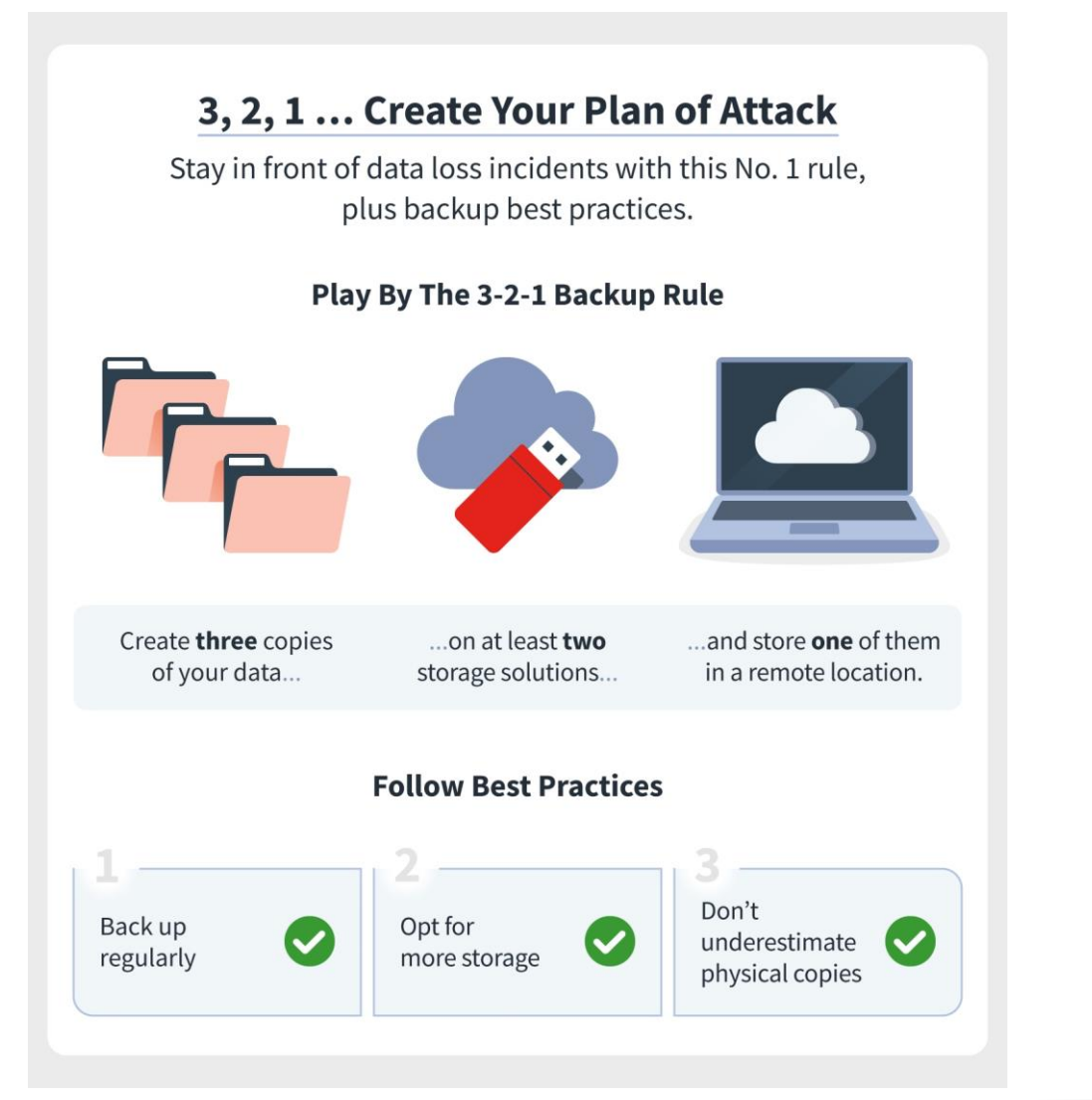

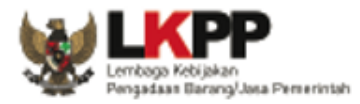

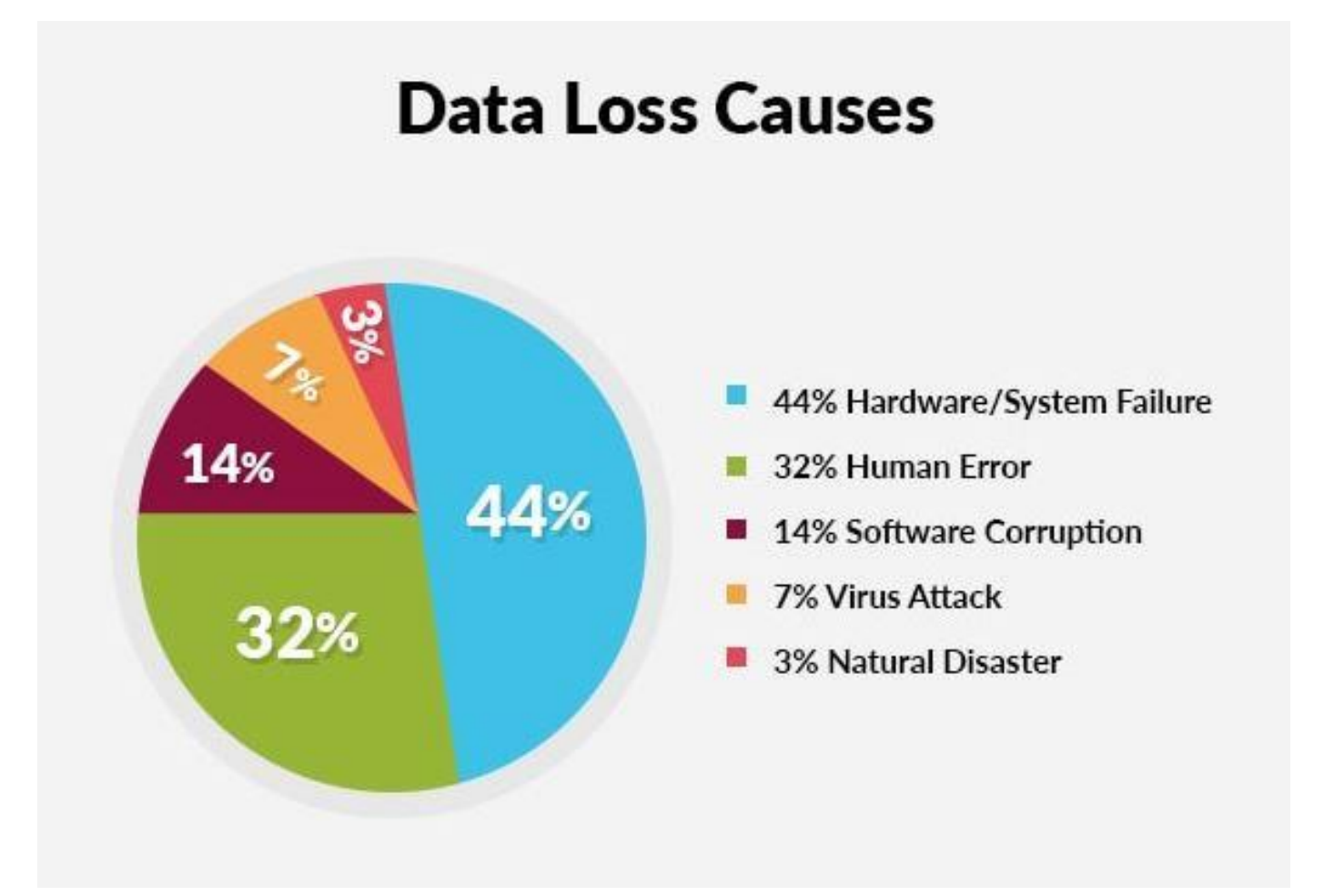

#### https://www.stellarinfo.co.in/blog/world-backup-day/

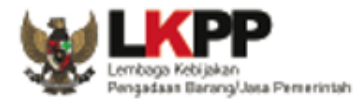

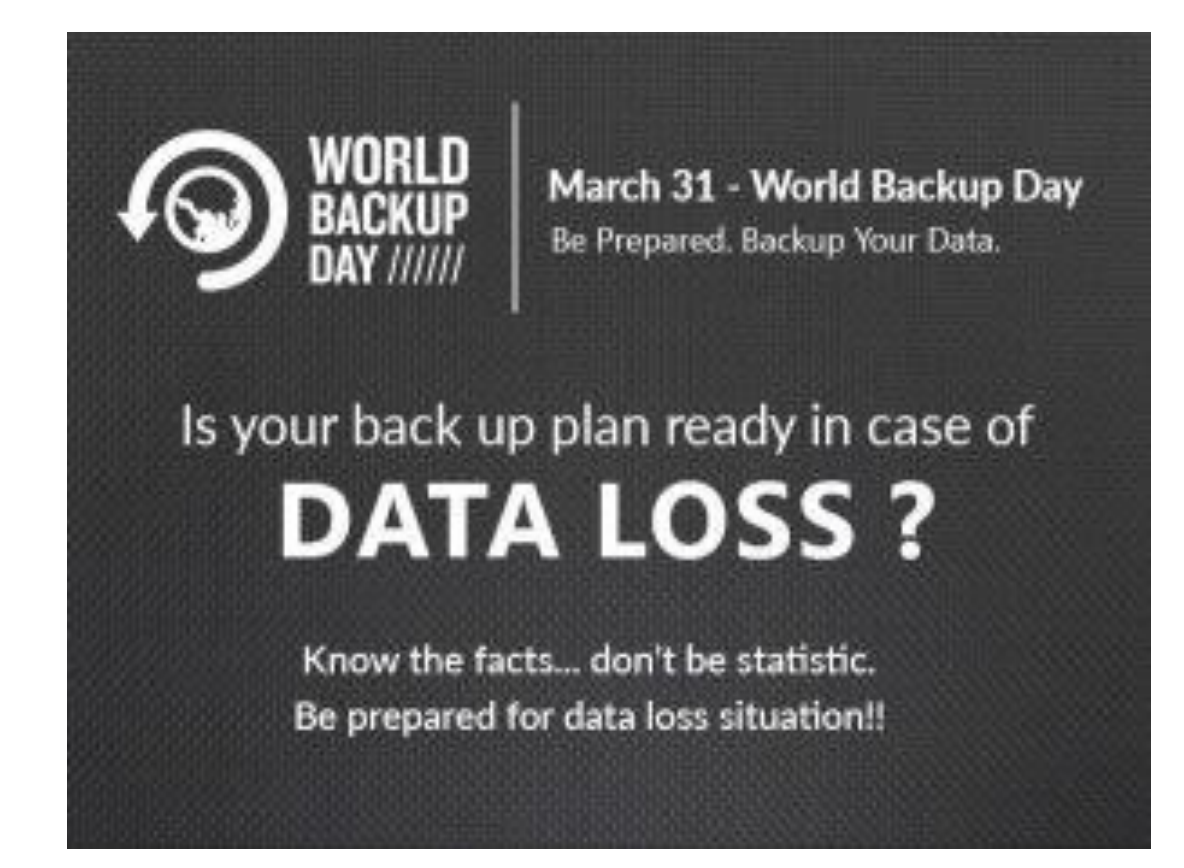

https://www.stellarinfo.co.in/blog/world-backup-day/

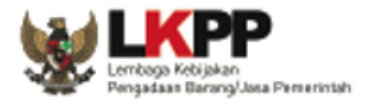

## Backup & Recovery

|   | Prosedur                       | Aktivitas                                                                                  |
|---|--------------------------------|--------------------------------------------------------------------------------------------|
| 1 | B&R HDD External               | <ol> <li>Full backup (database)</li> <li>Incremental (datafile upload/download)</li> </ol> |
| 2 | B&R Server via SSH<br>(remote) | <ol> <li>Full backup (database)</li> <li>Incremental (datafile upload/download)</li> </ol> |
| 3 | B&R Server via NFS             | <ol> <li>Full backup (database)</li> <li>Incremental (datafile upload/download)</li> </ol> |
|   |                                |                                                                                            |

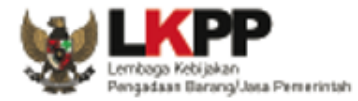

#### Mounting HDD External / Flashdisk External

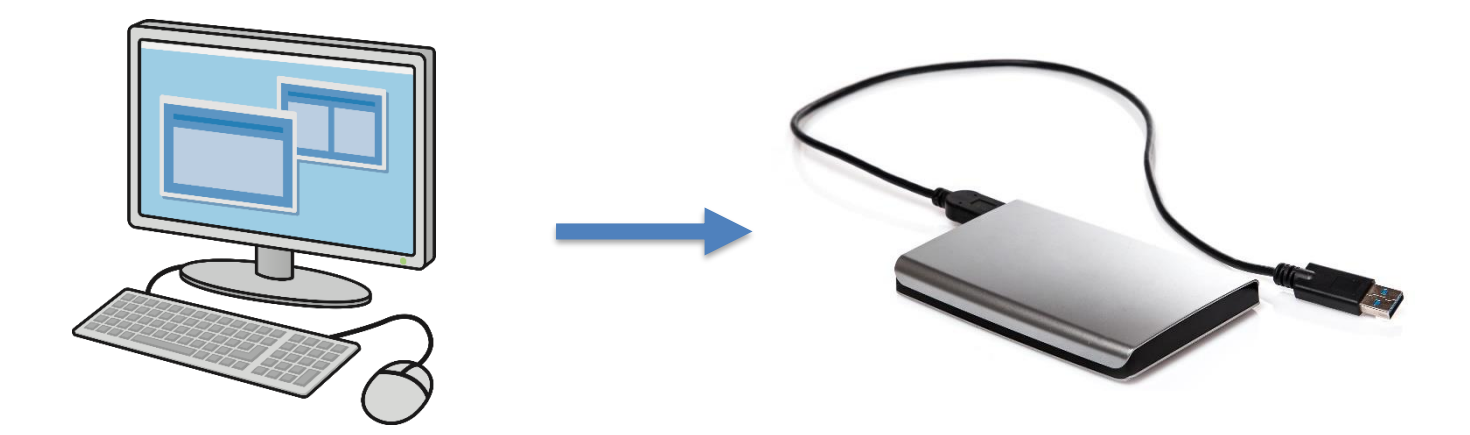

Step Mounting: check the path > do mounting > verify the mounting

Step Backup: create folder backup > backup database > synchronize file backup (DB and file\_prod)

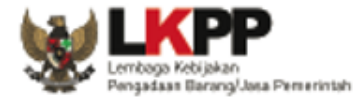

#### Mounting HDD External / Flashdisk External

#### 1. Check the path of the inserted storage device # fdisk –l .... (find disk and list them) root@localhost:~ [root@localhost ~]# fdisk -1

Disk /dev/sda: 8589 MB, 8589934592 bytes, 16777216 sectors root@localhost:~ Units = sectors of 1 \* 512 = 512 bytes [root@localhost ~]# fdisk -1 Sector size (logical/physical): 512 bytes / 512 bytes I/O size (minimum/optimal): 512 bytes / 512 bytes Disk /dev/sda: 8589 MB, 8589934592 bytes, 16777216 sectors Disk label type: dos Units = sectors of  $1 \times 512 = 512$  bytes Disk identifier: 0x000cdd94 Sector size (logical/physical): 512 bytes / 512 bytes I/O size (minimum/optimal): 512 bytes / 512 bytes Device Boot Start End Blocks Id System Disk label type: dos /dev/sda1 \* 2048 2099199 1048576 83 Linux Disk identifier: 0x000cdd94 /dev/sda2 2099200 16777215 7339008 8e Linux LVM Device Boot Start End Blocks Id System Disk /dev/mapper/centos-root: 6652 MB, 6652166144 bytes, 12992512 sectors /dev/sda1 \* 2048 2099199 1048576 83 Linux Units = sectors of 1 \* 512 = 512 bytes /dev/sda2 2099200 16777215 7339008 8e Linux LVM Sector size (logical/physical): 512 bytes / 512 bytes I/O size (minimum/optimal): 512 bytes / 512 bytes Disk /dev/mapper/centos-root: 6652 MB, 6652166144 bytes, 12992512 sectors Units = sectors of 1 \* 512 = 512 bytes Sector size (logical/physical): 512 bytes / 512 bytes Disk /dev/mapper/centos-swap: 859 MB, 859832320 bytes, 1679360 sectors I/O size (minimum/optimal): 512 bytes / 512 bytes Units = sectors of 1 \* 512 = 512 bytes Sector size (logical/physical): 512 bytes / 512 bytes I/O size (minimum/optimal): 512 bytes / 512 bytes Disk /dev/mapper/centos-swap: 859 MB, 859832320 bytes, 1679360 sectors Units = sectors of 1 \* 512 = 512 bytes Disk /dev/sdb: 15.5 GB, 15527313408 bytes, 30326784 sectors Sector size (logical/physical): 512 bytes / 512 bytes Units = sectors of 1 \* 512 = 512 bytes I/O size (minimum/optimal): 512 bytes / 512 bytes Sector size (logical/physical): 512 bytes / 512 bytes I/O size (minimum/optimal): 512 bytes / 512 bytes [root@localhost ~]# \_ Disk label type: dos Disk identifier: 0x00000000 Device Boot Start End Blocks Id System /dev/sdb1 \* 2048 30326783 15162368 c W95 FAT32 (LBA) [root@localhost ~]#

#### Cont.

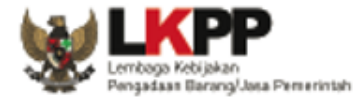

#### Mounting HDD External / Flashdisk External

## 1. Check the path of the inserted storage device # fdisk – I .... (find disk and list them)

os root@localhost:~

[root@localhost ~]# fdisk -1

Disk /dev/sda: 8589 MB, 8589934592 bytes, 16777216 sectors Units = sectors of 1 \* 512 = 512 bytes Sector size (logical/physical): 512 bytes / 512 bytes I/O size (minimum/optimal): 512 bytes / 512 bytes Disk label type: dos Disk identifier: 0x000cdd94

| Device    | Boot | Start   | End      | Blocks  | Id | System    |
|-----------|------|---------|----------|---------|----|-----------|
| /dev/sda1 | *    | 2048    | 2099199  | 1048576 | 83 | Linux     |
| /dev/sda2 |      | 2099200 | 16777215 | 7339008 | 8e | Linux LVM |

Disk /dev/mapper/centos-root: 6652 MB, 6652166144 bytes, 12992512 sectors Units = sectors of 1 \* 512 = 512 bytes Sector size (logical/physical): 512 bytes / 512 bytes I/O size (minimum/optimal): 512 bytes / 512 bytes

Disk /dev/mapper/centos-swap: 859 MB, 859832320 bytes, 1679360 sectors Units = sectors of 1 \* 512 = 512 bytes Sector size (logical/physical): 512 bytes / 512 bytes I/O size (minimum/optimal): 512 bytes / 512 bytes

Disk /der/sdb: 15.5 GB, 15527313408 bytes, 30326784 sectors Units = sectors of 1 \* 512 = 512 bytes Sector size (logical/physical): 512 bytes / 512 bytes I/O size (minimum/optimal): 512 bytes / 512 bytes Disk label type: dos Disk identifier: 0x0000000

Device Boot Start End Blocks Id System /dev/sdb1 \* 2048 30326783 15162368 c W95 FAT32 (LBA) [root@localhost ~]# **Floppy disks**: The floppy disks are recognized as the "fd" keyword, and if one floppy disk is detected, then it would be "fd1"; for a second, it would be "fd2" and so on for other floppy disks, "fd3",... "fdn".

Hard disks: Like the floppy disks, the hard disks are represented by "sda", "sdb", and so on. "sda" is used to represent the first hard disk detected, "sdb" for the second hard disk, and the sequence continues.

Cont..

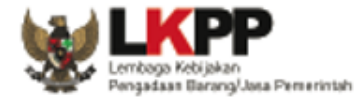

```
root@localhost:~
                                                                  [root@localhost ~]# sudo parted -1
Mounting HDD External / Flashdisk External
                                                                  Model: ATA VBOX HARDDISK (scsi)
                                                                  Disk /dev/sda: 8590MB
                                                                  Sector size (logical/physical): 512B/512B
                                                                  Partition Table: msdos
1.
        Check the path of the inserted
                                                                  Disk Flags:
        storage device
                                                                  Number Start
                                                                                         Size
                                                                                                         File system Flags
                                                                                 End
                                                                                                Type
                                                                          1049kB 1075MB 1074MB
                                                                                                primarv xfs
                                                                   1
                                                                                                                     boot
                                                                   2
                                                                          1075MB 8590MB
                                                                                        7515MB
                                                                                                primary
                                                                                                                     lvm
# sudo parted -1 .... (list parted storage)
                                                                  Model: hp v212w (scsi)
                                                                  Disk /dev/sdb: 15.5GB
                                                                  Sector size (logical/physical): 512B/512B
                                                                  Partition Table: msdos
                                                                  Disk Flags:
                                                                  Number Start
                                                                                         Size
                                                                                                         File system
                                                                                                                     Flags
                                                                                 End
                                                                                                 Type
                                                                   1
                                                                          1049kB 15.5GB 15.5GB
                                                                                                primary fat32
                                                                                                                     boot, lba
                                                                  Model: Linux device-mapper (linear) (dm)
                                                                  Disk /dev/mapper/centos-swap: 860MB
                                                                  Sector size (logical/physical): 512B/512B
                                                                  Partition Table: loop
                                                                  Disk Flags:
                                                                  Number Start End
                                                                                              File system
                                                                                       Size
                                                                                                             Flags
                                                                   1
                                                                          0.00B 860MB 860MB
                                                                                             linux-swap(v1)
                                                                  Model: Linux device-mapper (linear) (dm)
                                                                  Disk /dev/mapper/centos-root: 6652MB
                                                                  Sector size (logical/physical): 512B/512B
                                                                  Partition Table: loop
                                                                  Disk Flags:
                                                                  Number Start End
                                                                                        Size
                                                                                               File system Flags
                                                                          0.00B 6652MB 6652MB xfs
                                                                   1
```

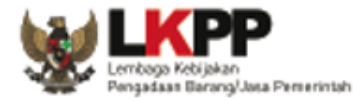

 Mounting HDD External / Flashdisk External mount –t ntfs /dev/sda.. /mnt/backup mount –t ext4 /dev/sda.. /mnt/backup mount /dev/sda... /mnt/backup

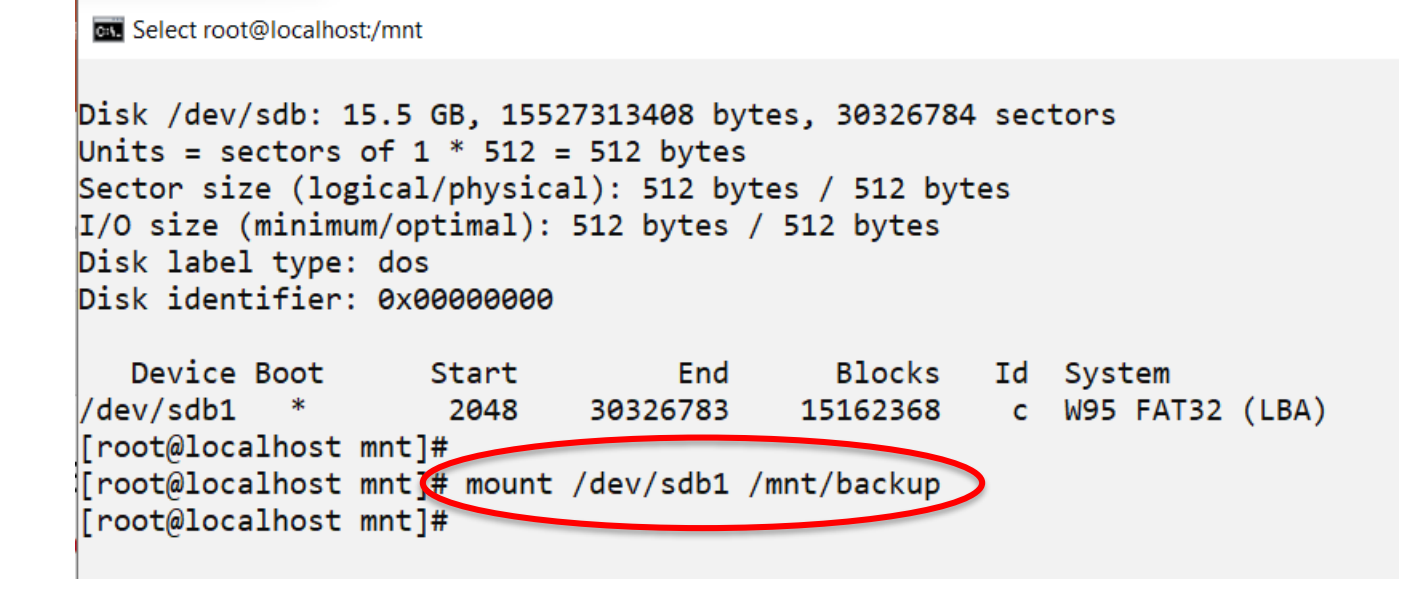

unmount /dev/sda... /mnt/backup

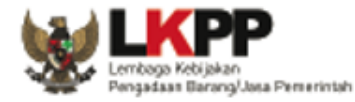

#### 3. Verify the Mounting HDD External / Flashdisk External

|                                              | root@localhost:~                                                                                                    |                                                                                        |                                       |                                                                             |                                         |                                                           |                                                                                 |
|----------------------------------------------|----------------------------------------------------------------------------------------------------|----------------------------------------------------------------------------------------|---------------------------------------|-----------------------------------------------------------------------------|-----------------------------------------|-----------------------------------------------------------|---------------------------------------------------------------------------------|
| # lsbk                                       | [root@localhost<br>[root@localhost<br>NAME<br>sda                                                                     | ~]#<br>~]# lsb]<br>MAJ:MIN                                                             | Lk<br>RM                              | SIZE                                                                        | RO                                      | TYPE                                                      | MOUNTPOINT                                                                      |
| lists<br>information<br>about                | sda<br>-sda1<br>-sda2<br>-centos-root<br>centos-swap<br>sdb<br>-sdb1                                                  | 8:1<br>8:2<br>253:0<br>253:1<br>8:16<br>8:17                                           | 0<br>0<br>0<br>0<br>1<br>1            | 1G<br>7G<br>6.2G<br>820M<br>14.5G<br>14.5G                                  | 0<br>0<br>0<br>0<br>0                   | part<br>part<br>lvm<br>lvm<br>disk<br>part                | /boot<br>/<br>[SWAP]                                                            |
| all or the<br>specified<br>block<br>devices. | srØ<br>[root@localhost<br>[root@localhost<br>[root@localhost<br>[root@localhost<br>[root@localhost<br>[root@localhost | 11:0<br>~]#<br>~]# mour<br>~]#<br>~]#<br>~]#                                           | 1<br>nt /                             | 1024M<br>/dev/so                                                            | 0<br>db1                                | rom<br>/mnt/                                              | /backup/                                                                        |
|                                              | NAME<br>sda<br>                                                                                                    | <pre>MAJ:MIN     8:0     8:1     8:2 253:0 253:1     8:16     8:17 11:0 ~]# clie</pre> | RM<br>0<br>0<br>0<br>0<br>1<br>1<br>1 | SIZE<br>8G<br>1G<br>7G<br>6.2G<br>820M<br>14.5G<br>14.5G<br>1024M<br>_loop: | RO<br>0<br>0<br>0<br>0<br>0<br>0<br>ser | TYPE<br>disk<br>part<br>lvm<br>lvm<br>disk<br>part<br>rom | MOUNTPOINT<br>/boot<br>/<br>[SWAP]<br>/mnt/backup<br>sconnect: Connection reset |

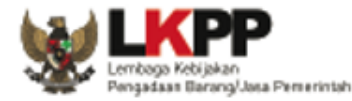

4. Create folder to save file backup
# mkdir /home/backup
# mkdir /mnt/backup/file prod

# mkdir /mnt/backup/database

```
root@localhost:/
[root@localhost /]# mkdir /home/backup
[root@localhost /]# mkdir /mnt/backup/file prod
[root@localhost /]# mkdir /mnt/backup/database
[root@localhost /]# _
root@localhost:/
 cot@localhost /]# ls /home/
backup
root@localhost /]# ls /mnt/backup/
<u>CentOS-7-x86 64-Minimal-2003.iso</u>
database
 TVER MOBO BIOSTAR
en windows 10 aio 19h2 version 18362.10000.190621-1123 16in1 x64 dvd.iso
en_windows_7_ultimate_with_sp1_x64_dvd_u_677332.kuyhAa.Me.iso
ile prod
Navicat Premium 15.0.4.dmg
PPT SPSE 2022?
PRINT
sp71994.exe
System Volume Information
winupdatestop-standard-setup.exe
[root@localhost /]#
```

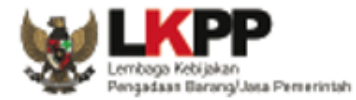

#### 5. Backup database command

# su postgres -c 'pg\_dump -F c -v -f '/home/backup/epns\_prod\_`data '+%d-%m-%Y'`.backup epns\_prod'

| Vindows PowerShell X Vindows PowerShell X + V                                        |
|--------------------------------------------------------------------------------------|
| pg_dump: last built-in OID is 16383                                                  |
| pg_dump: reading extensions                                                          |
| pg_dump: identifying extension members                                               |
| pg_dump: reading schemas                                                             |
| pg_dump: reading user-defined tables                                                 |
| pg_dump: reading user-defined functions                                              |
| pg_dump: reading user-defined types                                                  |
| pg_dump: reading procedural languages                                                |
| pg_dump: reading user-defined aggregate functions                                    |
| pg_dump: reading user-defined operators                                              |
| pg_dump: reading user-defined access methods                                         |
| pg_dump: reading user-defined operator classes                                       |
| pg_dump: reading user-defined operator families                                      |
| pg_dump: reading user-defined text search parsers                                    |
| pg_dump: reading user-defined text search templates                                  |
| pg_dump: reading user-defined text search dictionaries                               |
| pg_dump: reading user-defined text search configurations                             |
| pg_dump: reading user-defined foreign-data wrappers                                  |
| pg_dump: reading user-defined foreign servers                                        |
| pg_dump: reading default privileges                                                  |
| pg_dump: reading user-defined collations                                             |
| pg_dump: reading user-defined conversions                                            |
| pg_dump: reading type casts                                                          |
| pg_dump: reading transforms                                                          |
| pg_dump: reading table inheritance information                                       |
| pg_dump: reading event triggers                                                      |
| pg_dump: finding extension tables                                                    |
| pg_dump: finding inneritance relationships                                           |
| pg_dump: reading column into tor interesting tables                                  |
| pg_dump: finding the columns and types of table "ekontrak.aktivitas_pl"              |
| pg_dump: finding default expressions of table "ekontrak.aktivitas_pl"                |
| pg_dump: finding the columns and types of table "ekontrak.anggaran_swakelola"        |
| pg_dump: finding default expressions of table "ekontrak.anggaran_swakelola"          |
| pg_dump: finding the columns and types of table "eRontrak.auditor_skauditor"         |
| pg_dump: finding default expressions of table "exontrak.auditor_skauditor"           |
| pg_dump: finding the columns and types of table "ekontrak.ba_pembayaran"             |
| pg_dump: finding the columns and types of table "ekontrak.Derita_acara_nonlelang"    |
| pg_oump: finding default expressions of table "exontrak.berita_acara_nonlelang"      |
| pg_dump: finding the columns and types of table "ekontrak.blacklist_checker_history" |
| pg_dump: +inding de+ault expressions o+ table "ekontrak.blacklist_checker_history"   |

Cont..

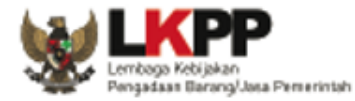

#### 5. Automatic Backup database

#### Create bash shell and save with extension .sh

| I | noot@localhost:/                          |                                                                                                | -           |        | $\times$ |
|---|-------------------------------------------|------------------------------------------------------------------------------------------------|-------------|--------|----------|
|   | GNU nano 2.3.1                            | File: /etc/backupdb.sh                                                                         | Мо          | dified |          |
| s | u postgres -c 'pg_dump -F c -             | <pre>v -f'/home/backup/epns_prod_'data'+%d-%m-%Y'.backup</pre>                                 | epns_       | prod'_ |          |
|   |                                           |                                                                                                |             |        |          |
|   |                                           |                                                                                                |             |        |          |
|   |                                           |                                                                                                |             |        |          |
|   |                                           |                                                                                                |             |        |          |
|   |                                           |                                                                                                |             |        |          |
| ^ | Get Help ^O WriteOut<br>X Exit ^J Justify | ^R Read File ^Y Prev Page ^K Cut Text ^C Cur<br>^W Where Is ^V Next Page ^U UnCut Text ^T To S | Pos<br>pell |        |          |

```
And do the -> crontab -e
0 2 0 * * [backup_command]
```

#### root@localhost:/

0 2 \* \* \* /etc/backupdb.sh > dev/null 2>&1

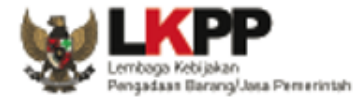

6. Synchronize file backup (DB and file\_prod) from server to HDD external

And do the -> crontab -e 0 2 \* \* \* rsync -ruavvhzc /home/file\_prod/\* /mnt/backup/file\_prod 0 3 \* \* \* rsync -ruavvhzc /home/backup/\* /mnt/backup/database/

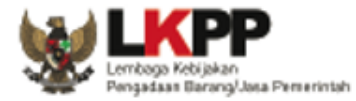

192.168.1.1/24 (Server Production) 192.168.1.2/24 (Server Backup)

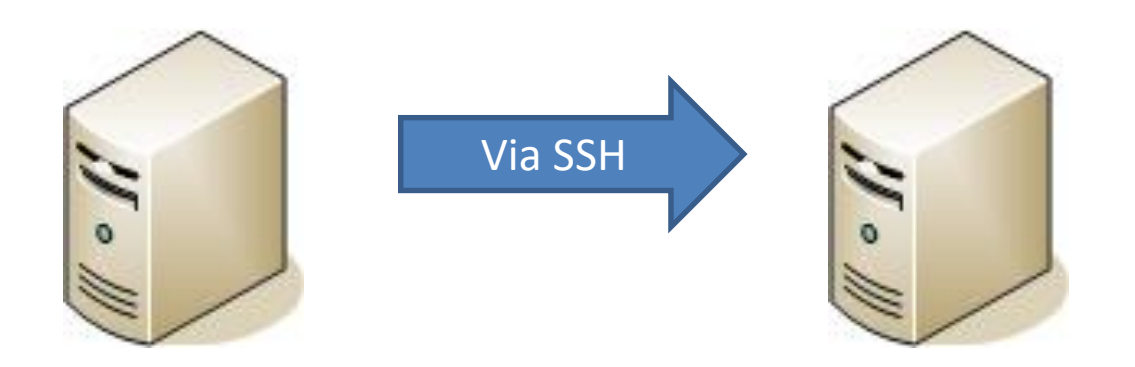

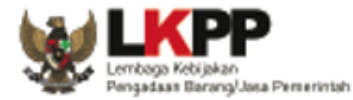

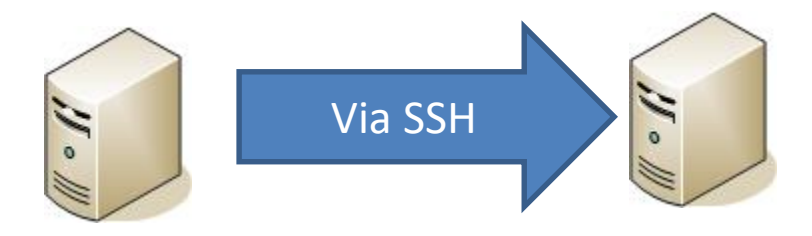

Setup SSH without password.

First, we need to install:

# ssh-keygen

| <pre>[root@localhost ~]# ssh-keygen<br/>Generating public/private rsa key pair.<br/>Enter file in which to save the key (/root/.ssh/id_rsa):<br/>Created directory '/root/.ssh'.<br/>Enter passphrase (empty for no passphrase):<br/>Enter same passphrase again:<br/>Your identification has been saved in /root/.ssh/id_rsa.<br/>Your public key has been saved in /root/.ssh/id_rsa.pub.<br/>The key fingerprint is:<br/>SHA256:mj7jhlFHLoG4092oqmvhc50Nnl+aV05CUZpcwcPVM4o root@localhost.localdomain<br/>The key's randomart image is:<br/>+[RSA 2048]+</pre> |
|----------------------------------------------------------------------------------------------------|
| <pre> ++0<br/> 0.++ +<br/>0 . * +. 0 . 0<br/>0 . = +. E .<br/>. 0 0S<br/> 00B .=<br/>+*+.+<br/>+20 0.**</pre>                                                                                                    |

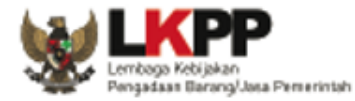

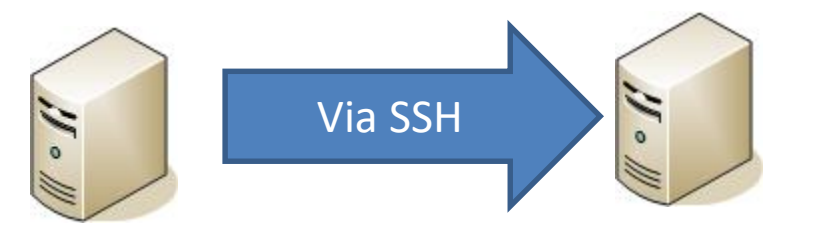

Generate the SSH copy ID:

ssh-copy-id root@ip add

Command backup db dan file upload otomatis menggunakan crontab

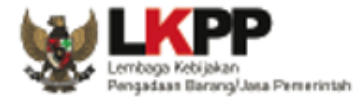

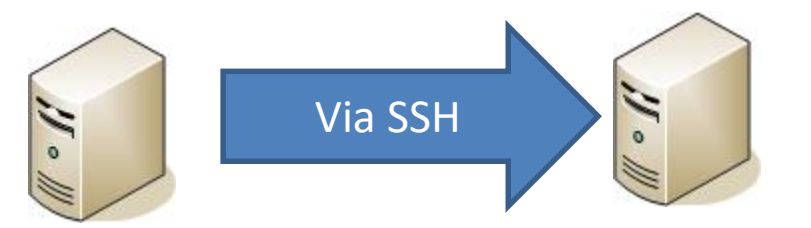

Generate the SSH copy ID:

#### ssh-copy-id root@[ip add server]

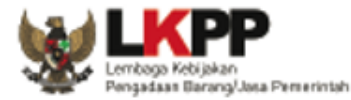

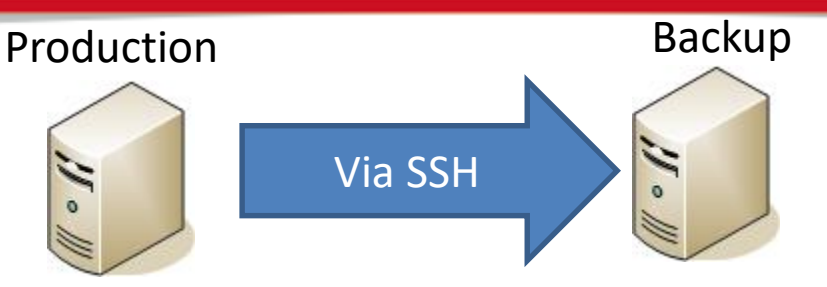

Rsync the database backup from Server Production to Server Backup via SSH #/bin/bash

###### Dump Database #######
su postgres -c "pg\_dump -vFc -f /backupdb/epns\_prod\_`date +%d%m%Y`.backup
epns\_prod" > /dev/null 2>&1

###### compress and sent to backup server db ######## gzip /backupdb/\*.backup

rsync -ruvvzcah /backupdb/\*.backup.gz user@ipserverbackup:/backupdb/

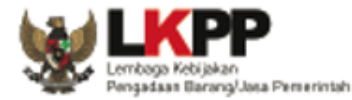

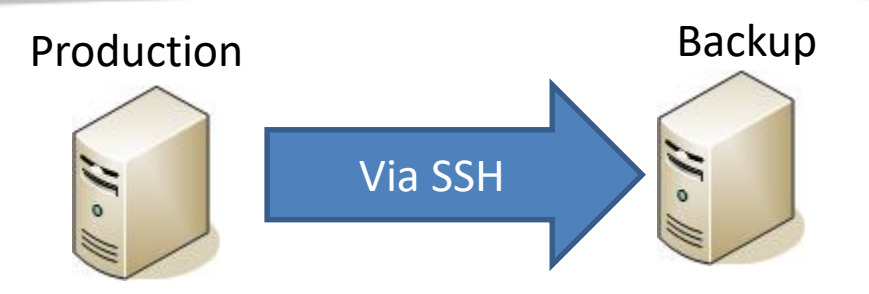

Rsync the data from Server Production to Server Backup via SSH

#!/bin/bash

```
##Rsync Data File##
rsync -ruvvzcah --rsh 'ssh -p23722' /home/file/* root@ipserverbackup:/home/file/file_prod
```

```
##Rsync Data Aplikasi##
rsync -ruvvzcah --rsh 'ssh -p23722' /home/appserv/* root@ipserverbackup:/home/appserv/
```

##Rsync Data Log## rsync -ruvvzcah --rsh 'ssh -p23722' /var/log/\* root@ipserverbackup:/home/backuplog/

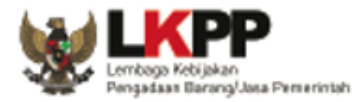

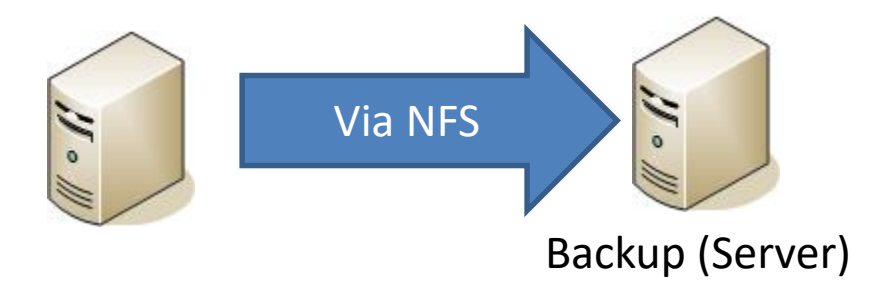

Network File Sharing (NFS) is a protocol that allows you to share directories and files with other Linux clients over a network. As like as Samba on Windows.

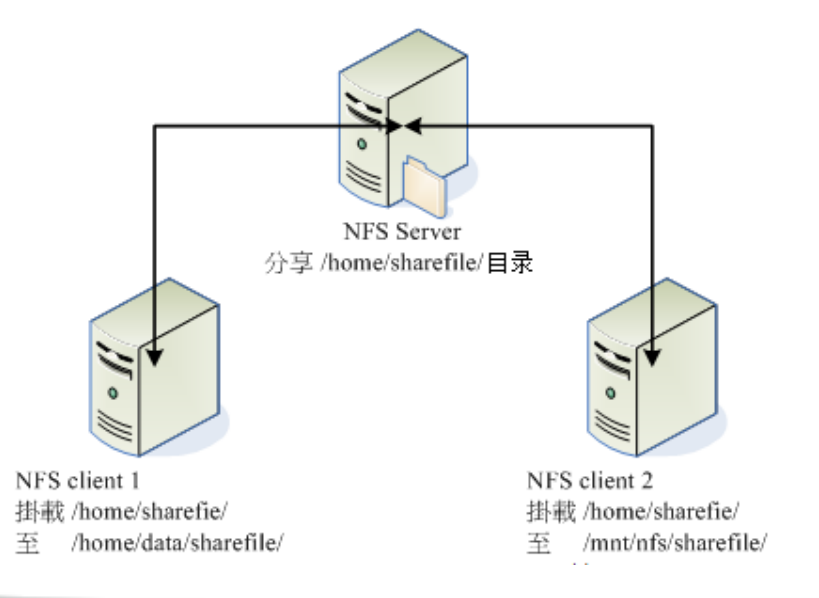

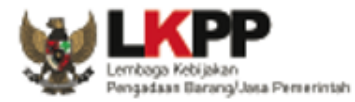

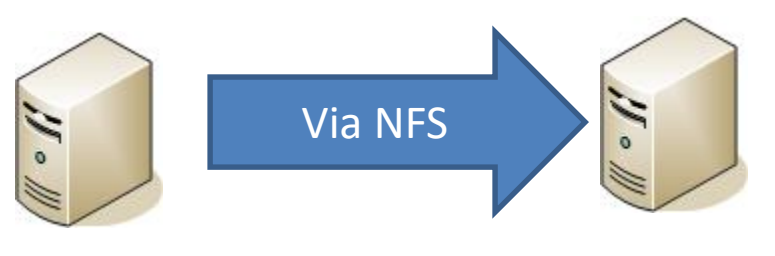

Backup (Server)

- 1. Install Network File Sharing (NFS) on SERVER BACKUP
- # sudo apt update
- # sudo apt install nfs-kernel-server
- 2. Create an NFS Export Directory
- # sudo mkdir -p /mnt/nfs\_share
- # sudo chown -R nobody:nogroup /mnt/nfs\_share/
- # sudo chmod 777 /mnt/nfs\_share/

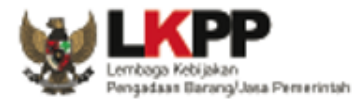

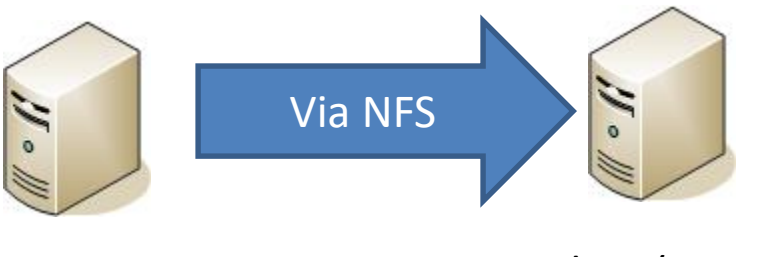

Backup (Server)

- 3. Grant NFS Share Access to Client Systems
  - # sudo vim /etc/exports

# /mnt/nfs\_share 192.168.43.0/24(rw,sync,no\_subtree\_check)

Explanation about the options used in the above command.

rw: Stands for Read/Write.

sync: Requires changes to be written to the disk before they are applied. No\_subtree\_check: Eliminates subtree checking.

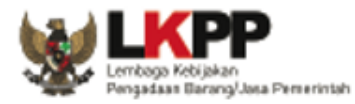

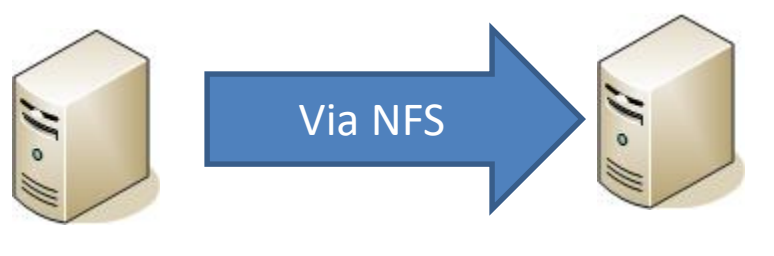

Backup (Server)

- 4. Export the NFS Share Directory
  - # sudo exportfs -a
  - # sudo systemctl restart nfs-kernel-server
- 5. Allow NFS Access through the Firewall

# sudo ufw allow from 192.168.43.0/24 to any port nfs
# sudo ufw enable
# sudo ufw status

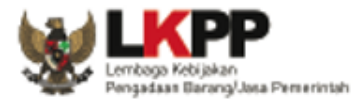

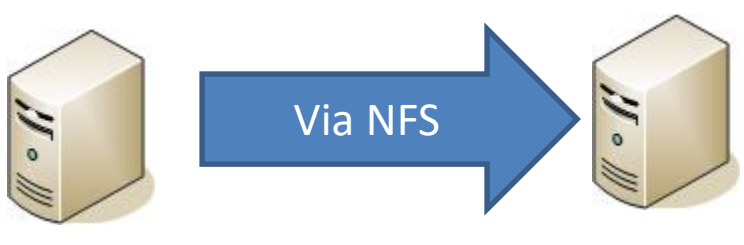

Production (Client)

- Install the NFS-Common Package # sudo apt install nfs-common
- Create an NFS Mount Point on Client
   # sudo mkdir -p /mnt/nfs\_clientshare
- Mount NFS Server on Client System
   # sudo mount 192.168.43.234:/mnt/nfs\_share /mnt/nfs\_clientshare

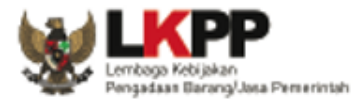

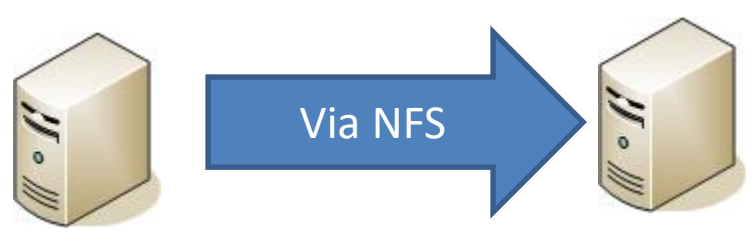

Production (Client)

4. Testing the NFS Share on Client System

# cd /mnt/nfs\_share/
# touch file1.txt file2.txt file3.txt

# ls -l /mnt/nfs\_clientshare/

tecmint@client-server:~\$ tecmint@client-server:~\$ ls -1 /mnt/nfs\_clientshare/ total 0 -rw-rw-r-- 1 1002 1002 0 Mar 8 20:36 file1.txt -rw-rw-r-- 1 1002 1002 0 Mar 8 20:36 file2.txt -rw-rw-r-- 1 1002 1002 0 Mar 8 20:36 file3.txt tecmint@client-server:~\$ tecmint@client-server:~\$

Command backup db dan file upload otomatis menggunakan crontab

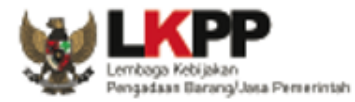

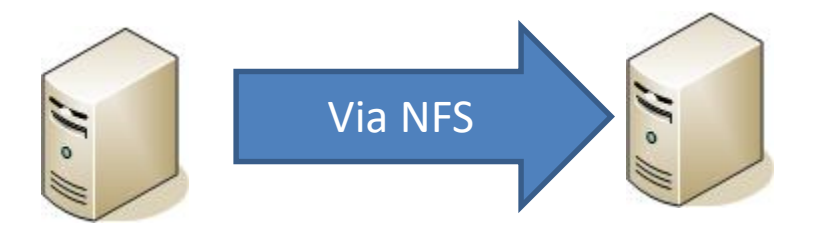

Create server

#apt-get install nfs-common portmap nfs-kernel-server Config /etc/exports

-- command share yang dibuat.

contoh : /home/ IP\_CLIENT (rw, no\_root\_squash)

#exportfs -a

#/etc/init.d/nfs-common restart

Create client

#apt-get install nfs-common

Mounting

Config /etc/fstab

#mount -t nfs IP\_SERVER\_NFS:/home /mnt

Command backup db dan file upload otomatis menggunakan crontab

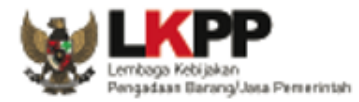

File Backup database pada server Production minimal 1 minggu, sedangkan pada media Backup (server, storage, harddisk eksternal, NFS) minimal 2 bulan

Script remove file backup database :

(remove otomatis file backup database 7 hari kebelakang, pada server production) find (lokasi backup database) -maxdepth 1 -type f -name \\*.backup.gz -mtime +7 exec rm '{}' +

(remove otomatis file backup database 60 hari kebelakang, pada media backup) find (lokasi backup database) -maxdepth 1 -type f -name \\*.backup.gz -mtime +60 exec rm '{}' +

Kompresi file backup database gzip (lokasi backup database)/\*.backup

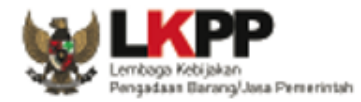

Create database # su postgres

\$ createdb –O epns namadb

Ekstrak file gzip

# gunzip (lokasi backup db)/epns\_prod\_`date +%d%m%Y`.backup.gz

#### **Restore Database**

# su postgres

\$ pg\_restore -Fc (lokasi backup db)/epns\_prod\_`date +%d%m%Y`.backup -d
namadb

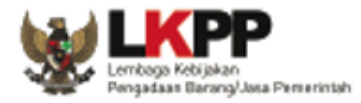

Backup log pada server Production minimal 2 bulan, sedangkan pada media Backup (server, storage, harddisk eksternal, NFS) minimal 4 bulan

Log pada server yang dilakukan backup, diantaranya :

- Log database
- Log web server
- Log Aplikasi SPSE
- Log System

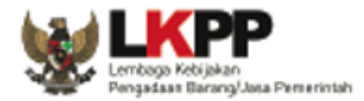

#### Crontab info

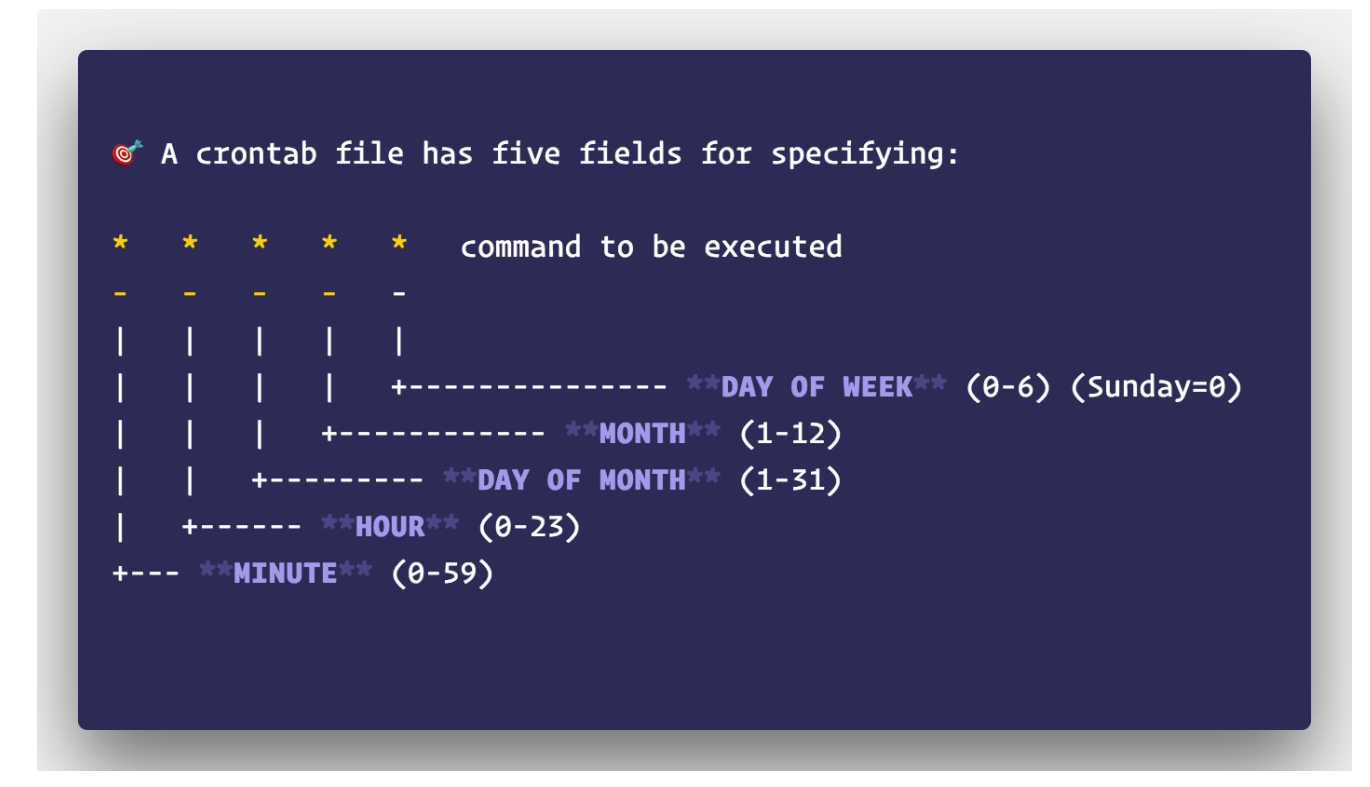

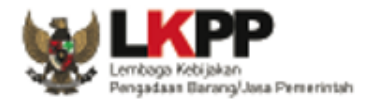

### Backup Log

| Crontab info                                                            |                     |
|-------------------------------------------------------------------------|---------------------|
|                                                                         |                     |
| Crontab.guru                                                            | ti 🖓 🛆 🚓 🛧          |
| Cronitor                                                                | Cron Job Monitoring |
|                                                                         |                     |
| crontab guru                                                            |                     |
| The guide and simple editor for group schedule compressions by Gro      | ritor               |
| The dutck and simple editor for cron schedule expressions by <u>cro</u> |                     |
|                                                                         |                     |
|                                                                         |                     |
| "At 04:05."                                                             |                     |
| <u>next</u> at 2022-07-27 04:05:00                                      | random              |
| 54***                                                                   |                     |
| <u>minute hour day month day</u><br>(month) (week)                      |                     |
| * any value                                                             |                     |
| value list<br>' separator                                               |                     |

### https://crontab.guru/

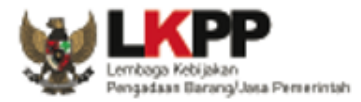

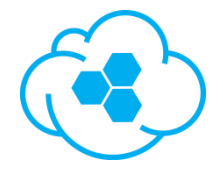

# **Terima Kasih**